# Elektronická evidence tržeb (EET)

# Úvod

Podle zákona o evidenci tržeb 112/2016 Sb. (ZoET) byla do Money doplněna funkčnost evidování tržeb. V navigátoru přibyl nový modul EET, který obsahuje dva uzly: Účtenky EET a Konfigurace EET.

Na funkčnost se vztahuje samostatně prodávaná licence EET.

# Nastavení Money

## Prodejní místo

Jako první krok je potřeba nastavit EET v menu *Seznamy / Ostatní* na kartě **Prodejního místa**. Z pohledu EET je samostatným prodejním místem každé pokladní zařízení.

| 🚽 OK 👻 🌱 Zpět 🛃 Použ         | ít 🛛 🕕 Připojit dokument 🤅 | 0 |
|------------------------------|----------------------------|---|
| Obecné Uživatelé EET         |                            |   |
| Elektronická evidence trže   | b                          |   |
| Evidovat tržbu               |                            |   |
| Označení provozovny          |                            | 1 |
| Označení pokladního zařízení | p1                         |   |
| Režim tržby                  | Běžný                      |   |
| Certifikát                   | eet                        | × |

- 1. Pro zpřístupnění polí je nutné zatrhnout pole *Evidovat tržbu*.
- 2. *Označení provozovny* přiděluje finanční správa. Minimální hodnota je 1, maximální 999 999.
- 3. *Označení pokladního zařízení* zadává uživatel. Musí být v rámci provozovny unikátní a nesmí obsahovat nepovolené znaky (např. diakritiku).
- 4. *Režim tržby* může být *Běžný* (on-line provoz) nebo *Zjednodušený* (off-line provoz, který po důkladném prošetření povoluje finanční správa).
- 5. Podmínkou získání *Certifikátu EET* je přidělení autentizačních údajů. Tyto údaje posílá finanční správa do datové schránky po podání *Žádosti o autentizační údaje do EET* (na daňovém portálu v sekci *EET*), nebo je lze vyzvednout osobně na libovolném pracovišti finanční správy. *Certifikát EET* a označení provozoven pak po odeslání autentizačních údajů poplatník obdrží na daňovém portálu v sekci *EET / Správa údajů evidence tržeb*.

#### Konfigurace připojení

Dále je potřeba otestovat komunikaci se serverem státní správy na kartě **Konfigurace EET** (menu EET).

| onfigurace EET                                                    |                                                      |
|-------------------------------------------------------------------|------------------------------------------------------|
| URL webové služby                                                 | https://pg.eet.cz:443/eet/services/EETServiceSOAP/v3 |
| Maximální doba čekání na potvrzení v<br>sekundách                 | 2,01                                                 |
| Počet chybných odeslání účtenky pro<br>notifikací emailem         | 0                                                    |
| Typ zprávy pro notifikaci při dosažení počtu<br>chybných odeslání | - 0                                                  |
|                                                                   | Výchozí hodnoty                                      |
|                                                                   | Test komunikace                                      |
|                                                                   |                                                      |
|                                                                   |                                                      |
|                                                                   |                                                      |

- 1. URL webové služby doplní se z připravených seznamů při synchronizaci.
- Maximální doba čekání na potvrzení v sekundách uživatel doplní čas, po který bude ochoten čekat, než server státní správy odpoví. Minimální hodnota je 2,01 sekundy, doporučujeme ponechat výchozí hodnotu.
- Počet chybných odeslání účtenky pro notifikaci e-mailem zde si uživatel nastaví, po kolika neúspěšných pokusech o evidenci účtenky chce odeslat informační e-mail. Jestliže je v poli 0, e-maily se neodesílají. Neodesílají se ani při chybném testu komunikace.
- 4. *Typ zprávy pro notifikaci při dosažení počtu chybných odeslání* informační e-mail se konfiguruje v menu *Administrace / Typy zprávy*.

Po stisku tlačítka **Výchozí hodnoty** se do karty doplní do polí *URL webové služby* a *Maximální doba čekání* údaje z databáze Money.

Tlačítko **Test komunikace** slouží k otestování spojení se serverem státní správy. Po úspěšném testu Money zobrazí zprávu:

| 🛃 Info | ormační systém Money                                                              | $\times$ |
|--------|-----------------------------------------------------------------------------------|----------|
| 1      | Informace<br>Datovou zprávu evidované tržby v ověřovacím módu se podařilo zpracov | at.      |
|        | ОК                                                                                |          |

#### Nastavení skupin dokladů

Tržby lze evidovat na následujících dokladech:

- Pokladní doklady příjmové i výdajové
- Interní doklady
- Prodejky vydané
- Prodejky přijaté

U uvedených dokladů doporučujeme zadat parametry EET v **Nastavení všech skupin**. Na kartě nastavení přibyl nový oddíl EET, kde je nutné do pole *Prodejní místo pro evidenci tržeb* dosadit prodejní místo s platným certifikátem (viz předchozí kap. Prodejní místo).

|                   | 1101                          |           |                         | -         |                                                                                                    |             |               |     |
|-------------------|-------------------------------|-----------|-------------------------|-----------|----------------------------------------------------------------------------------------------------|-------------|---------------|-----|
|                   | Kód Náz                       | ev        | Evidov.                 | Ozn       | ačení Označení                                                                                                    | Režim tržby | Certifi       | cát |
| / OK              | 🖌 🍤 Zpět 📑 🛛                  | 1 🗹 🛛     | pravit 🗋 Přid           | at 🗋      | Kopírovat 🗙 Smazat                                                                                                    | - Q -       |               | - 2 |
| Pr                | rodejní místo - Se            | nam - o   | značeno 0 z 1           |           |                                                                                                    |             |               |     |
|                   |                               |           |                         |           |                                                                                                    |             |               |     |
|                   |                               |           |                         |           |                                                                                                    |             |               |     |
| Pro               | odejni místo pro evidenci tr. | eet       |                         | _         |                                                                                                    |             |               | x   |
| EET -             |                               | _         |                         |           | and the second second sec                                                                                                    | 2           |               |     |
|                   | Typ o                         | bez dal   |                         |           | Povaha sazby DPH                                                                                                    | Landurn     |               |     |
| Konfig            | urace položky                 | Rez da    | ně                      |           | Carbo DDL                                                                                                    | Základní    |               |     |
|                   | Primární účet                 | MD        |                         |           | Primární účet Da                                                                                                    |             |               |     |
|                   | Předkont                      | ace       |                         |           | Předkontace zaokrouhlen                                                                                                    |             |               | - 3 |
| Rozúč             | tování                        |           |                         |           | control of the second of the second of |             |               |     |
|                   | Stat registrace k D           | PH        |                         |           | 🗌 Ziednodučený dačový doklad                                                                                                    |             |               |     |
| Sa                | azba DPH pro zaokrouhlení     | O Snížena | â                       |           | Převažující sazba DPH                                                                                                    | Koncepty b  | ez čísla dokl | ube |
|                   | Zaokrouhlení D                | PH        |                         |           |                                                                                                    | Vytvářet ko | oncepty       |     |
|                   | Zaokrouhlení celkové čás      | tky       |                         |           | Činnost                                                                                                    |             |               | ·   |
|                   | M                             | na        |                         |           | Zákazka                                                                                                    |             |               | ŀ   |
|                   | Číselná řá                    | da INT_DO | DKL                     | ×         | Střediska                                                                                                    |             |               | •   |
|                   | Po                            | pis       |                         | _         |                                                                                                    |             |               |     |
| Obecné            | Podrobnosti                   |           |                         |           |                                                                                                    |             |               |     |
| anfiam            | n co skuninu                  | Vnuti     | t nastavení podřízeným  | n         |                                                                                                    |             |               |     |
|                   |                               | Přev:     | zít nastavení z nadřaze | ené úrovr | ě                                                                                                    |             |               |     |
|                   | Výchozí šablo                 | a         |                         |           |                                                                                                    |             |               |     |
|                   | K                             |           |                         |           |                                                                                                    |             |               |     |
| cupina            |                               | . leer    |                         |           |                                                                                                    |             |               |     |
| the second second |                               |           |                         |           |                                                                                                    |             |               |     |

Každý doklad vystavený v této skupině se pak otevře s aktivovanou volbou pro zařazení do EET, kterou je možné v případě potřeby ručně zrušit (např. na dokladu, kterým se převádí hotovost mezi pokladnami a který tedy pod evidenci tržeb nespadá).

Dále je pak možné tržby evidovat i na dokladech:

- Faktury vydané
- Zálohové faktury vydané

za předpokladu, že jsou **hrazené platební kartou**. Úhrady faktur v hotovosti se totiž evidují v hradicím dokladu a platby převodem či dobírkou pod EET vůbec nespadají. V seznamech faktur se tak logicky budou ukládat oba druhy dokladů. Aby uživatel nemusel při každé platbě myslet na to, zda má či nemá zatržené pole *EET*, doporučujeme v seznamech faktur vytvořit zvláštní skupinu pro EET, kde bude doplněné *Prodejní místo* a *Způsob platby* bude nastavený na hodnotu *Platební kartou*.

| Faktur | v v | vda  | né        |
|--------|-----|------|-----------|
| ancar  | , , | , uu | <i>''</i> |

| n . Destitution                   |              | _   | Kunigu | are suit | miy          |              |                |     |        |
|-----------------------------------|--------------|-----|--------|----------|--------------|--------------|----------------|-----|--------|
| Decne Rozuctovani Texty           | Vykazy       |     | Obecné | Texty    | Poznámka     | Výkazy       |                |     |        |
| Rozúčtování                       |              |     |        |          |              | Popis        |                |     |        |
| Předkontace                       | FV001        | ×   |        |          |              | čínelné žada |                |     | 1000   |
| Předkontace skladových            |              |     |        |          |              | ciseina rada | ZALF_VTD       | -   |        |
| položek                           |              |     |        |          |              | Měna         |                |     |        |
| Druh pohybu                       | prodej       | ×   |        | Zaok     | rouhlení cel | kové částky  |                |     | •••    |
| Druh skladového pohybu            | spotřeba     | ×   |        |          | Zaokr        | ouhlení DPH  |                | [   | •••    |
| Vytvořit pokladní dok. při platbě |              |     |        | Sazba DF | PH pro zaok  | rouhlení 🔿   | Snížená        |     | $\sim$ |
| Doprava                           |              | ••• |        |          | Stát regis   | trace k DPH  |                | [   | •••    |
| Konstantní symbol                 |              |     |        |          |              | Doprava      |                | ••• |        |
| Způsob platby                     | P            | ×   |        |          | Konsta       | antní symbol |                |     |        |
|                                   | ODD debrasis |     |        |          | Zp           | uůsob platby | P              | ×   |        |
|                                   |              |     |        |          |              |              | ODD - dobropis |     |        |

## Vystavení dokladu

### Pokladního doklad, Interní doklad a Prodejka

Pokud se *Pokladní doklad vydaný/přijatý, Interní doklad* a *Prodejka vydaná/přijatá* vystaví ve skupině, která má správně nastavené *Prodejní místo pro EET*, otevře se karta dokladu se **zatrženým zeleným polem EET** a s vyplněným *Prodejním místem*, které se nedá editovat. Pozn.: V *Interních dokladech* se prodejní místo nezobrazuje.

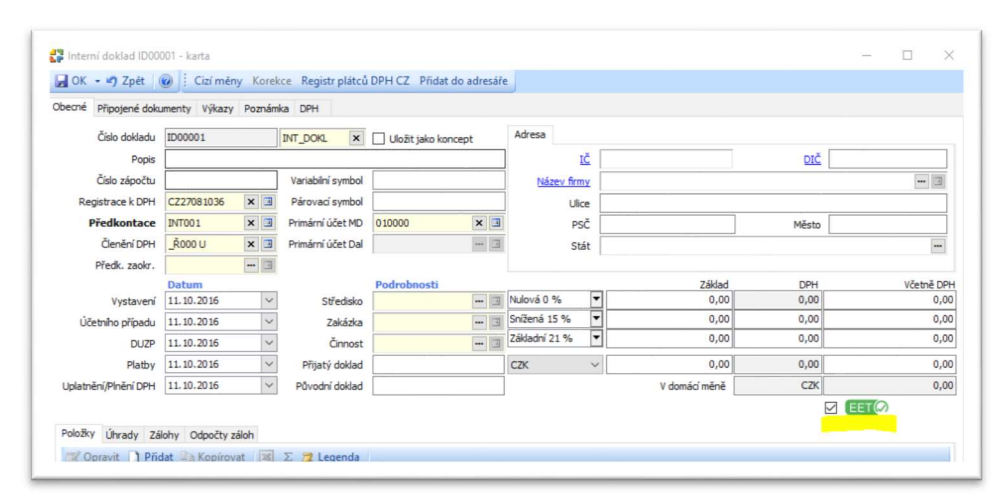

| Pripojené dok    | umenty Výkazy | / Poznám  | ka DPH            |                 |        |               |            |               |       |           |
|------------------|---------------|-----------|-------------------|-----------------|--------|---------------|------------|---------------|-------|-----------|
|                  | Příjmový pok  | dadní dol | dad               |                 |        | Přijato od Vy | olaceno ko | mu            |       |           |
| Číslo dokladu    | PP00001       |           | POKD_PRI ×        | 🗌 Uložit jako k | oncept |               | IČ 🗌       |               | DIČ   |           |
| Popis            |               |           |                   |                 |        | Název firm    | ny         |               |       | 3         |
|                  | Zjednoduše    | ný da…    | Variabilní symbol |                 |        | Osol          | a          |               |       | 3         |
| Registrace k DPH | CZ27081036    | ×         | Párovací symbol   |                 |        | Uli           | ce         |               |       |           |
| Předkontace      | PP001         | × 3       | Primární účet     | 211100          | × 3    | PS            | šč         |               | Město |           |
| Členění DPH      | _Ř000 U       | × 🗉       | Prodejní místo    | EET             | ×В     | Stát          |            |               |       |           |
|                  | Datum         |           |                   | Podrobnosti     |        |               |            | Základ        | DPH   | Včetně DP |
| Vystavení        | 11.10.2016    | ~         | Středisko         |                 | 3      | Nulová 0 %    | •          | 0,00          | 0,00  | 0,0       |
| Účetního případu | 11.10.2016    | ~         | Zakázka           |                 | 3      | Snížená 15 %  | •          | 0,00          | 0,00  | 0,0       |
| DUZP             | 11.10.2016    | ~         | Činnost           |                 | 3      | Základní 21 % | •          | 0,00          | 0,00  | 0,0       |
| Platba           | 11.10.2016    | ~         | Pokladna          | POKL CZK        | × I    | CZK           | ~          | 0,00          | 0,00  | 0,0       |
| Pinění DPH       | 11.10.2016    | ~         |                   |                 |        |               |            | V domácí měně | CZK   | 0,0       |

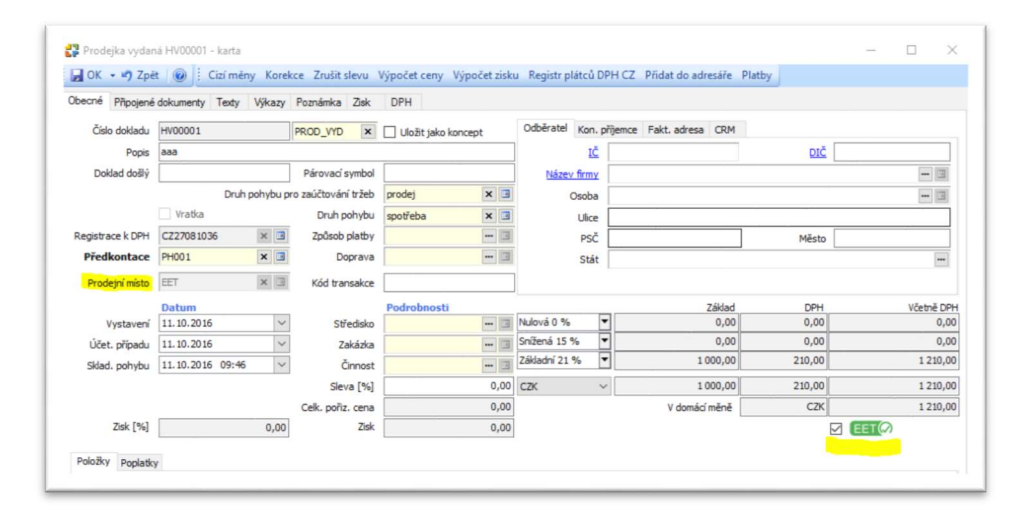

## Faktura vydaná a Zálohová faktura vydaná

Na těchto dokladech se *Prodejní místo* nezobrazuje. Je třeba zkontrolovat, zda je v poli *Způsob platby* dosazené *Platební kartou* a zda má karta zatržené pole *EET*:

|                     | ookumency rexcy  | vykazy | Poznamka Upomi    | iky Zisk DPH      |      |               |            |                     |               |                   |
|---------------------|------------------|--------|-------------------|-------------------|------|---------------|------------|---------------------|---------------|-------------------|
| Číslo dokladu       | FV00002          |        | FAKT_VYD ×        | Uložit jako konce | pt   | Odběratel Ko  | n. přijemo | e Fakt. adresa Doda | vatel CRM     |                   |
| Popis               |                  |        |                   |                   |      | 1             | č          |                     | DIČ           |                   |
| Objednávka č.       |                  |        | Variabilní symb.  | 00002             |      | Název firm    | y          |                     |               |                   |
|                     | ODD - dobropis   |        | Párovací symb.    |                   |      | Osol          | a          |                     |               |                   |
| Původní doklad      |                  |        | Konstantní symb.  |                   | 3    | Uli           | e [        |                     |               |                   |
|                     | Zjedn. daňový. u | doklad | Způsob platby     | Platební kartou   | × 3  | p             | 7          |                     | Město         |                   |
| Uplatnění DPH       | 7aú/továním      |        | Doprava           | 1                 | 13   | C+            |            |                     | 1.50          |                   |
| Registrace k DPH    | CZ22081036       | ×      | Primární účet     | 311000            | X    | 34            |            | Auto Alto           | W/d banks     | Course of Courses |
| Předkontace         | EV001            | ×      | Drub pohybu       | prodei            | × 3  | Hradit        | ,          | CISIO UCEU          | Kod banky     | speanoky symp     |
| Članění DPH         | 19001 02         |        | Druh dd, pohybu   | motřeha           |      | TRAN I CUITE  | -          |                     |               |                   |
| Ciencin or in       | 19R01,02         |        | brainski, portyba | spouleba          | ~ 3  | 10444   2441  | ·          |                     |               |                   |
| riedk. 280ki odril. | Proba            | ~ 3    |                   | Deductorett       |      |               |            | 7/14-4              | 004           | WZ-t-Z            |
| Vystavení           | 11.10.2016       | ~      | Středisko         | Fourobilosci      | 3    | Nulová 0 %    | •          | 0,00                | 0,00          | VCEOR             |
| Úč. případu         | 11.10.2016       | ~      | Zakázka           |                   | - 3  | Snížená 15 %  | •          | 0,00                | 0,00          |                   |
| DUZP                | 11.10.2016       | ~      | Čonost            |                   | 13   | Základní 21 % | •          | 826,40              | 173,60        | 1 00              |
| Solatnosti          | 11 10 2016       | ~      | Slava [96]        |                   | 0.00 | C7K           | ~          | 826.40              | 173.60        | 1.00              |
| Chied ashubu        | 11 10 2016 09-41 | ~      |                   |                   | 9/99 | CLN           |            | V damici měně       | C7K           | 100               |
| Skad. ponyou        | 11.10.2010 09.41 |        |                   |                   | 0.00 | 1             |            | v donad mene        | Third sheed t | 100               |
| Prieni Den          | 11.10.2010       | *      | 268               |                   | 0,00 | Unrazen       |            | 0,00                | 2byva uhradit | 100               |
|                     |                  |        | Zisk [%]          |                   | 0,00 | Odpocty zalo  | h          | 0,00                | CENA CELKEM   | 100               |

| Cisio dokladu          |                | 1               |                   |            | Odhärstel un  |           | -                      |                |                 |
|------------------------|----------------|-----------------|-------------------|------------|---------------|-----------|------------------------|----------------|-----------------|
|                        | 200003         | ZALF_VYD X      | Ulozit jako konce | ept        | Cube ate Ko   | n. prijem | ce Pakt. adresa Dodava | tel CKM        |                 |
| Popis<br>Obiedeá des Z |                | Variabile' and  | 00002             |            |               |           |                        | DIC            | ETT 1           |
| Objednavka c.          |                | Variabini symb. | 00003             |            | Nozev nr      |           |                        |                |                 |
|                        |                | Parovaci symp.  |                   | 1111 (1941 | Osol          | ba        |                        |                |                 |
|                        |                | Konstantni s.   |                   | - 3        | Uli           | ce        |                        |                |                 |
|                        |                | Zpüsob platby   | Platebni kartou   | ×          | P             | šČ 🔄      |                        | Město          |                 |
|                        |                | Doprava         |                   | - 3        | St            | át        |                        |                | -               |
|                        |                | -               |                   |            |               | _         | Číslo účtu             | Kód banky      | Specifický symb |
| Registrace k DPH       | CZ27081036 × 🖪 | Primární účet   | 324000            | x 🗉        | Hradit        | tz        |                        | - 3            |                 |
|                        |                |                 |                   |            | IBAN   SWI    | FT        |                        |                |                 |
|                        |                |                 |                   |            |               |           |                        |                |                 |
|                        | Datum          |                 | Podrohnosti       |            |               |           | 76Had                  | DOM            | Vietně          |
| Vystavení              | 11.10.2016     | Středisko       | Fourobilosu       | - 3        | Nulová 0 %    | •         | 0,00                   | 0,00           | Ceure           |
| Splatnosti             | 11.10.2016     | Zakázka         |                   | - 3        | Snížená 15 %  | •         | 0,00                   | 0,00           | c               |
|                        |                | Činnost         |                   | - 3        | Základní 21 % | •         | 826,40                 | 173,60         | 1 000           |
|                        |                | Sleva [%]       |                   | 0.00       | C7K           | ~         | 826.40                 | 173.60         | 1 000           |
|                        |                |                 |                   | 0.00       |               |           | V domácí měně          | C7K            | 1 000           |
|                        |                | Zisk            |                   |            |               |           | T bombo mene           |                |                 |
|                        |                | Zisk            |                   |            | 1 fbranan     | ~         | 0.00                   | Thinci shradit |                 |

Jestliže faktura pod povinnou evidenci nespadá, zatržení pole EET se dá zrušit ručně:

| becné Připojené dok | umenty Výkaz | y Poznámi  | ka DPH            |                 |        |                |            |               |        |           |
|---------------------|--------------|------------|-------------------|-----------------|--------|----------------|------------|---------------|--------|-----------|
|                     | Příjmový pol | kladní dok | dad               |                 |        | Přijato od Vys | kaceno kom | u             |        |           |
| Číslo dokladu       | PP00001      |            | POKD_PRI ×        | 🗌 Uložit jako k | oncept |                | c 🗌        |               | DIČ    |           |
| Popis               |              |            |                   |                 |        | Název frm      | w          |               |        | 3         |
|                     | Zjednoduše   | ný da…     | Variabilní symbol |                 | ĺ      | Osob           | a          |               |        |           |
| Registrace k DPH    | CZ27081036   | × 3        | Párovaci symbol   |                 |        | Ulic           | e          |               |        |           |
| Předkontace         | PP001        | × 3        | Primární účet     | 211100          | × 3    | PS             | č          |               | Město  |           |
| Členění DPH         | _Ř000 U      | × 3        | Prodejní místo    | EET             | × 3    | St             | át 🗌       |               |        | -         |
|                     | Datum        |            |                   | Podrobnosti     |        |                |            | Základ        | DPH    | Včetně DP |
| Vystavení           | 11.10.2016   | ~          | Středisko         |                 | 3      | Nulová 0 %     | •          | 0,00          | 0,00   | 0,0       |
| Účetního případu    | 11.10.2016   | ~          | Zakázka           |                 | - 3    | Snížená 15 %   | •          | 0,00          | 0,00   | 0,0       |
| DUZP                | 11.10.2016   | ~          | Činnost           |                 | - 3    | Základní 21 %  | •          | 826,40        | 173,60 | 1 000,0   |
| Platba              | 11.10.2016   | ~          | Pokladna          | POKL CZK        | x 3    | CZK            | ~          | 826,40        | 173,60 | 1 000,0   |
| Plnění DPH          | 11.10.2016   | ~          |                   |                 |        |                |            | V domácí měně | CZK    | 1 000,0   |

Dále se doklady vyplňují obvyklým způsobem.

# Zvláštní režim DPH

Mezi údaji, které podle zákona o EET finanční správa eviduje, jsou také částky ve zvláštním režimu DPH pro cestovní službu a prodej použitého zboží. Tyto údaje se odesílají z dokladů, na jejichž položce je *Členění DPH* pro:

- Cestovní služby
- Použité zboží

V seznamu Členění DPH (menu Seznamy / Účetní) jsou pro tyto účely připravené položky:

 19Ř01,02\_CS
 Dodání zboží nebo poskytnutí služby s místem plnění v tuzemsku – Cestovní služba

 19Ř01,02\_PZ
 Dodání zboží nebo poskytnutí služby s místem plnění v tuzemsku – Použité zboží

# Evidence tržby

#### Kódy uváděné na účtence

**BKP** – *bezpečnostní kód poplatníka* se tiskne na účtence vždy a slouží k identifikaci vazby mezi poplatníkem a účtenkou

**FIK** – *fiskální identifikační kód* se tiskne na účtence při on-line provozu v případě úspěšné evidence tržby

**PKP** – *podpisový kód poplatníka* o délce 343 znaků se tiskne při off-line provozu ve zvláštním režimu nebo v případě neúspěšné evidence tržby

#### Obecný postup

V okamžiku uložení dokladu se zatrženým polem *EET* se odešle datová zpráva o tržbě na server finanční správy pod automaticky vygenerovaným pořadovým číslem. Systém finanční správy by měl obratem (do dvou sekund) odeslat potvrzení o přijetí zprávy s **unikátním kódem FIK**. Teprve pak může uživatel vystavit účtenku, na níž je uveden kód FIK.

Pokud se nepodaří navázat spojení nebo není během nastaveného časového intervalu přijaté potvrzení z finanční správy (viz bod 2 v kapitole Konfigurace připojení), uživatel může účtenku vystavit bez kódu FIK, ale v takovém případě musí **zaúčtování tržby provést do 48 hodin**, a to buď manuálně, nebo automaticky pomocí modulu CSW Automatic.

Po uložení dokladu se zatrženým polem EET **není možné měnit evidované údaje**, a to ani v případě, kdy byla tržba evidována neúspěšně. Pokud totiž nedorazí potvrzení datové zprávy s FIK, může být zpráva na serveru EET evidována pod BKP a pořadovým číslem. V takovém případě se účtenka tiskne s "dlouhým" kódem PKP.

Při odeslání je vhodné podepsat datovou zprávu stejným certifikátem, jako byl použit pro podpis PKP. V případě, kdy je certifikát neplatný, použije se pro podpis zprávy nový platný certifikát.

#### Evidence v Money

Po uložení dokladu se ihned **automaticky vygeneruje účtenka**, kterou je možné dohledat v *Detailech* k uloženému dokladu v záložce *Účtenky EET*.

| Se | znam účten    | ek EET      |              |            |                 |             |                 |              |           |               |               |            |              |
|----|---------------|-------------|--------------|------------|-----------------|-------------|-----------------|--------------|-----------|---------------|---------------|------------|--------------|
|    | Pořadové      | Datum a ča  | Druh dokladu | Celková čá | Stav evide      | FIK         | Datum a ča      | Datum a ča   | Označení  | Číslo dokla   | Stomo         | Pořadové   | Evidovat trž |
| •  | 3             | 11.10.2016  | pokladní do  | 1 000,00   | Evidováno       | 799d107f-55 | 11.10.2016      | 11.10.2016   | p1        | PP00001       |               |            | Neevidovat   |
|    | Položky Zaúčt | ování Pohyb | y na účtech  | Úhrady Nav | azující doklady | Zálohy Hi   | storie POS akcí | Součty dokla | dů Účtenk | y EET Připoje | ené dokumenty | Akce s pol | ožkou        |

Jedná se o záznam v seznamu EET / Účtenky EET.

| Interní doklad | ly 🗿 Poklad | ní doklady 🛛 🚨 | Faktury vydan | né 🚨 Záloh | ové faktury vyd | lané 🚨 Pro | dejky vydané | Prodejky | přijaté Sklad | dové zásoby | Účtenky EE | T Členění DPH         |
|----------------|-------------|----------------|---------------|------------|-----------------|------------|--------------|----------|---------------|-------------|------------|-----------------------|
| Pořadové       | Datum a ča  | Druh dokladu   | Celková čá    | Stav evide | FIK             | Datum a ča | Datum a ča   | Označení | Číslo dokla   | Stomo       | Pořadové   | Evidovat tržbu Import |
|                | 11.10.2016  | zálohová fa    | 1 000,00      | Evidováno  | 107ab 185-8     | 11.10.2016 | 11.10.2016   | p1       | ZV00001       |             |            | Neevidovat            |
|                | 11.10.2016  | faktura vyda   | 1 000,00      | Evidováno  | df1e3a94-ea     | 11.10.2016 | 11.10.2016   | p1       | FV00001       |             |            | Neevidovat            |
| 3              | 11.10.2016  | pokladní do    | 1 000,00      | Evidováno  | 799d107F-55     | 11.10.2016 | 11.10.2016   | p1       | PP00001       |             |            | Neevidovat            |

Ve sloupcích seznamu lze nalézt všechny **důležité informace**: kód *FIK, Stav evidence* (evidováno, chyba, neevidováno), *Číslo dokladu*, ke kterému se účtenka vztahuje, zda byla importována atd. Potřebné informace doporučujeme zvolit ve *Výběru sloupců*:

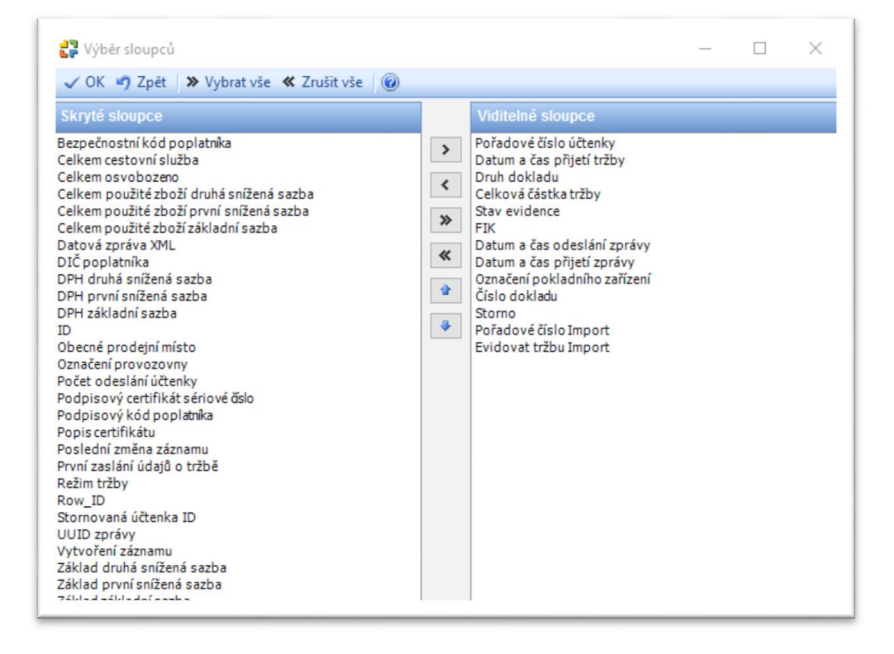

V seznamu *Účtenky EET* lze rovněž provést manuálně **Hromadnou evidenci tržby** pro účtenky, které byly vystaveny, ale dosud nebyly evidovány (buď chybou přenosu, nebo při práci ve zvláštním režimu).

| - PY          | Obnovit 📗  | • 🛎 Σ 💋        | Legenda Hr  | omadná evide | ence tržby  | Storno tržby |            |        |
|---------------|------------|----------------|-------------|--------------|-------------|--------------|------------|--------|
| Jčtenky B     | ET         |                |             |              |             |              |            |        |
| Pokladní dokl | ady 🔯 Udá  | losti CSWAutom | atic 🔷 Inte | rní doklady  | Účtenky EET |              |            |        |
| Pořado 🔻      | Datum a ča | Druh dokladu   | Celková čá  | Stav evide   | FIK         | Datum a ča   | Datum a ča | Označe |
| 8             | 12.10.2016 | pokladní do    | 1 000,00    | Chyba        |             | 12.10.2016   | 12.10.2016 | p1     |
| 7             | 12 10 2016 | nokladní do    | 100.00      | Fvidováno    | F169a5e8-44 | 12 10 2016   | 12 10 2016 | n1     |

| Hromadná evidence tržby   |                                 | >         |
|---------------------------|---------------------------------|-----------|
| Bude provedena hromadná e | evidence tržby (1 účtenek). Pol | tračovat? |
|                           | Ano                             | Ne        |

Probíhající proces evidence lze přerušit. Po dokončení evidence se objeví okno s protokolem výsledku.

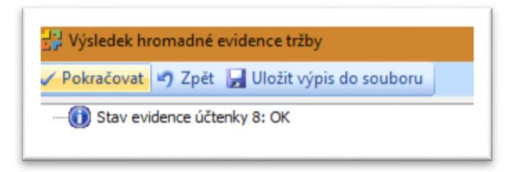

## Tiskové sestavy

Všechny uvedené doklady (viz kap. Vystavení dokladu), které byly evidované v EET, obsahují v designech tiskových sestav **CSW – barevná** a **CSW – obyčejná** účtenku, která se tiskne na konci tiskové sestavy.

Varianta účtenky s FIK

| Účtenka č.: | 1               | Datum a čas:         | 07.10.2016 09:02 |
|-------------|-----------------|----------------------|------------------|
| Provozovna: | 1               | Pokladní zařízení:   | pokl             |
| DIČ:        | CZ27081036      | Částka:              | 349 578,00       |
| BKP:        | 9C143858-2AE525 | 587-6925C287-1A6D539 | 8-CBFC3307       |
| FIK:        | 90d37b62-b620-4 | ba0-a9ab-5052b44f155 | e-ff             |

Varianta účtenky bez FIK, kdy se tiskne PKP

| Účtenka č.:                                                          | 3                                                                                                    | Datum a čas:                                                                                                    | 07.10.2016 12:10                                                                                       |
|----------------------------------------------------------------------|----------------------------------------------------------------------------------------------------|----------------------------------------------------------------------------------------------------|----------------------------------------------------------------------------------------------------|
| Provozovna:                                                          | 1                                                                                                    | Pokladní zařízení:                                                                                                    | pokl                                                                                                   |
| DIČ:                                                                 | CZ27081036                                                                                                    | Částka:                                                                                                    | 349 578,00                                                                                             |
| BKP:                                                                 | 6EB03562-3C47B141-                                                                                                    | 11F776F7-9E98A74F-                                                                                                    | FC678322                                                                                               |
| PKP: Vgczuł<br>KodTh<br>QUHzk<br>VseXY0<br>iNW3k<br>RBI6Bp<br>UIWfc0 | o 3exwZgdDPaE1yj4VO<br>OkanBHZJPPVZHtxYPX<br>(ny5/Aj0EcFNfCcMGHD<br>O16x3hRflM3k8OvGYk<br>9v2JhjgAhSAQTIcEYw5<br>od1M800xHI5zKPrZWZ<br>5UwfTqBVIXEL37HsMw | CM6Ztr0XqTvBXQU+<br>rIVCOkc47miH4J/FG0<br>KjGZyaNRKa4DEvZ90<br>bcvOzHwNE37tkUwp<br>3VOHMNtWrQIVtHe<br>11bazpT+TkyQhjaKC1 | VRthSCAe/zD6h4<br>DNDW17O+m8jw<br>DMTZ8fzCcyZV3K<br>0Hrtx0ONVgT5We<br>cdgORwZ0QFu/5<br>10KW2ICtSFyfABg |

Pokud má uživatel vytvořené **vlastní tiskové sestavy**, musí si je v *Návrhu tiskové sestavy* upravit individuálně (např. zkopírováním příslušných proměnných ze sestav CSW). Pozor – na formuláři je nutné vytvořit dostatek místa pro tisk kódu PKP.

## Editace dokladu

Na dokladu, který je již evidován v EET (vč. případů neúspěšné evidence), **nelze změnit** následující údaje:

- Stav zatržení pole EET
- DIČ poplatníka
- Celková částka tržby
- DPH
- Členění DPH

Na dokladu se zároveň objeví oranžový pruh s oznámením, že byla provedena evidence tržby.

| Pro doklad byla      | a provedena e | vidence   | tržby.            |             |     |               |         |               |       |            |
|----------------------|---------------|-----------|-------------------|-------------|-----|---------------|---------|---------------|-------|------------|
| obecné Připojené dok | umenty Výkazy | Poznámi   | a DPH             |             |     |               |         |               |       |            |
|                      | Příjmový pok  | ladní dok | ad                |             |     | Přijato od V  | /placer | no komu       |       |            |
| Číslo dokladu        | PP00001       |           | POKD_PRI ×        |             |     |               | IČ      |               | DIČ   |            |
| Popis                |               |           |                   |             |     | Název fir     | my      |               |       | 🗐          |
|                      | Zjednodušen   | vý da     | Variabilní symbol |             |     | Osc           | ba      |               |       | 🗐          |
| Registrace k DPH     | CZ27081036    | ×         | Párovací symbol   |             |     | U             | lice    |               |       |            |
| Předkontace          | PP001         | ×         | Primární účet     | 211100      | × 🗉 | F             | sč      |               | Město |            |
| Členění DPH          | _Ř000 U       | × 🗉       | Prodejní místo    | EET         | ×   | S             | tát     |               |       |            |
|                      | Datum         |           |                   | Podrobnosti |     |               |         | Základ        | DPH   | Včetně DPH |
| Vystavení            | 03.10.2016    | ~         | Středisko         |             |     | Nulová 0 %    | •       | 0,00          | 0,00  | 0,00       |
| Účetního případu     | 03.10.2016    | $\sim$    | Zakázka           |             | 3   | Snížená 15 %  | •       | 0,00          | 0,00  | 0,00       |
| DUZP                 | 03.10.2016    | $\sim$    | Činnost           |             |     | Základní 21 % | •       | 82,64         | 17,36 | 100,00     |
| Platba               | 03.10.2016    | ~         | Pokladna          | POKL CZK    | × 🗉 | CZK           | ~       | 82,64         | 17,36 | 100,00     |
| Plnění DPH           | 03.10.2016    | $\sim$    |                   |             |     |               |         | V domácí měně | CZK   | 100,00     |

Pokud se uživatel pokusí na dokladu změnit údaj, který je evidován v EET (např. celkovou částku), program uložení dokladu odmítne a zobrazí upozornění:

| $\mathbf{x}$ | Chyba                                                                           |  |
|--------------|---------------------------------------------------------------------------------|--|
|              | Není možné změnit údaje, které ovlivňují výpočet údajů uložených do<br>účtenky. |  |

## Storno dokladu

Při stornování dokladu, který je evidován v EET, se zároveň s vytvořením stornujícího dokladu provede **storno účtenky**, evidované u stornovaného dokladu, a vytvoří se nová, stornující účtenka, která se naváže na stornující doklad.

Příklad:

- 1. Uložíme doklad PP00003 s cenou 1000 Kč, který se eviduje v EET.
- 2. Současně se automaticky vytvoří účtenka č. 8 na 1000 Kč.
- 3. Doklad PP00003 stornujeme a vytvoří se doklad PP00004 s cenou 1000 Kč.
- 4. Ke stornovanému dokladu se vytvoří účtenka č. 9 se zápornou hodnotou –1000 Kč.

| ŕíjem | PP00003              | 12.10.2016 12.10.2016 | POKL CZK 1 000,00 Aktivní Stomovaný |
|-------|----------------------|-----------------------|-------------------------------------|
| říjem | PP00004 *** Storno d | 12.10.2016 12.10.2016 | POKL CZK 1 000,00 Aktivní Stomující |

V seznamu účtenek se u stornující účtenky aktivuje pole Storno.

| 8         12.10.2016         pokiadni do         1.000,00         Evidovano         a4aseu88-st         12.10.2016         p1         PY00003         D           9         12.10.2016         pokiadni do         1.000.00         Evidovano         76a1bo7a6         12.10.2016         p1         PP00004         Col         Neevidovano |   |            |             |                     |             |            |            |    |         |            |
|----------------------------------------------------------------------------------------------------|---|------------|-------------|---------------------|-------------|------------|------------|----|---------|------------|
| 9 12 10 2016 pokladní do 1 000 00 Evidováno 77 10 27 6 12 10 2016 12 10 2016 p1 PD00004                                                                                                    | 8 | 12.10.2016 | pokladni do | I UUU,UU Evidovano  | a4aöeUöö-J  | 12.10.2016 | 12.10.2016 | pi | PPUUUU3 | Neevidovat |
|                                                                                                    | 9 | 12 10 2016 | nokladní do | -1 000 00 Evidováno | 7ffa1hc7-e6 | 12 10 2016 | 12 10 2016 | n1 | PP00004 | Neevidovat |

## Smazání dokladu

Doklad, který je evidován v EET a je na něj navázaná nestornovaná účtenka, nelze smazat.

| 2 | Chyba                                     |  |
|---|-------------------------------------------|--|
| • | Nelze smazat doklad s evidencí tržby EET. |  |

# Storno účtenky

Nad seznamem *Účtenky EET* se dá provést storno vybrané účtenky pomocí tlačítka **Storno** tržby.

| Účtenky I    | EET        |                |             |              |             |            |            |
|--------------|------------|----------------|-------------|--------------|-------------|------------|------------|
| Pokladní dok | ady 🚨 Udá  | losti CSWAutom | atic 🔒 Inte | erní doklady | Účtenky EET | ſ          |            |
| Pořadové     | Datum 🔺    | Druh dokladu   | Celková čá  | Stav evide   | FIK         | Datum a ča | Datum a č  |
| 1            | 02 10 2016 | pokladní do    | 100.00      | Evidováno    | 54-55615.2  | 03 10 2016 | 03 10 2016 |

| D'adata da    |                  |                    |     |  |
|---------------|------------------|--------------------|-----|--|
| Prejete si op | avdu provest sto | rno vybrane ucteni | ку? |  |

1. Vytvoří se stornující účtenka s opačným znaménkem ke stornované.

| 11 | 12.10.2016 pokladni do | 1 UUU,UU Evidováno  | 22bc8a98-d 12.10.2016 | 12.10.2016 p1 | PP00006 |  |
|----|------------------------|---------------------|-----------------------|---------------|---------|--|
| 12 | 12.10.2016 pokladní do | -1 000.00 Evidováno | 191baa15-b 12.10.2016 | 12.10.2016 p1 | PP00006 |  |

 Na dokladu, který se váže k účtence, se zruší příznak evidence tržby a zmizí oranžový pruh s oznámením o evidenci. Doklad již není evidován v EET a jsou k němu vytvořené dvě účtenky s opačným znaménkem.

| cne Připojené dok | umenty Výkazy            | Poznám | ka DPH            |             |                           |               |   |               |        |           |
|-------------------|--------------------------|--------|-------------------|-------------|---------------------------|---------------|---|---------------|--------|-----------|
|                   | Příjmový pokladní doklad |        |                   |             | Přijato od Vyplaceno komu |               |   |               |        |           |
| Číslo dokladu     | PP00006                  |        | POKD_PRI ×        |             |                           | LČ            | [ |               | DIČ    |           |
| Popis             |                          |        |                   |             |                           | Název frmy    |   |               |        |           |
|                   | Zjednodušený             | da     | Variabilní symbol |             |                           | Osoba         | [ |               |        | 3         |
| Registrace k DPH  | CZ27081036               | × 🗉    | Párovací symbol   |             |                           | Ulice         | [ |               |        |           |
| Předkontace       | PP001                    | x 🗉    | Primární účet     | 211100      | ×                         | PSČ           | Ē |               | Město  |           |
| Členění DPH       | _Ř000 U                  | × 🔳    | Prodejní místo    | EET         | × I                       | Stát          | : |               |        |           |
|                   | Datum                    |        |                   | Podrobnosti |                           |               | _ | Základ        | DPH    | Včetně DF |
| Vystavení         | 12.10.2016               | ~      | Středisko         |             |                           | Nulová 0 %    | • | 0,00          | 0,00   | 0,0       |
| Účetního případu  | 12.10.2016               | ~      | Zakázka           |             |                           | Snížená 15 %  | • | 0,00          | 0,00   | 0,0       |
| DUZP              | 12.10.2016               | ~      | Činnost           |             |                           | Základní 21 % | • | 826,40        | 173,60 | 1 000,0   |
| Platba            | 12.10.2016               | ~      | Pokladna          | POKL CZK    | ×                         | CZK           | ~ | 826,40        | 173,60 | 1 000,0   |
| Plnění DPH        | 12.10.2016               | ~      |                   |             |                           |               |   | V domácí měně | CZK    | 1 000,0   |